## **CE Summary and Self-Reporting Job Aid**

Below are instructions for using the new CE Summary and self-reporting tool:

- 1.Click "Login" or "My Account" from the top menu of napa-net.org, or click here: <u>https://asppa.personifycloud.com/PersonifyEbusiness/Home</u>
- 2.Enter your username and password to gain access to your My Account page. Use the **Forgot Username?** Or **Forgot Password?** links to find your username or reset your password.

| Login<br>Username:                     |  |
|----------------------------------------|--|
| asppamember@asppa.net                  |  |
| Password:                              |  |
| ••••••                                 |  |
| Remember Login                         |  |
| Login Register                         |  |
| Forgot Password ?<br>Forgot Username ? |  |

3.Once you are logged in, click the "**Go to My Account**" button or click the "**My Account**" link on the top menu.

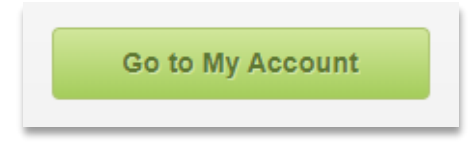

4.On the My Account Page, navigate to the left side bar and look for the heading "Education". Under the "Education" heading look for the link for "CE Tracking".

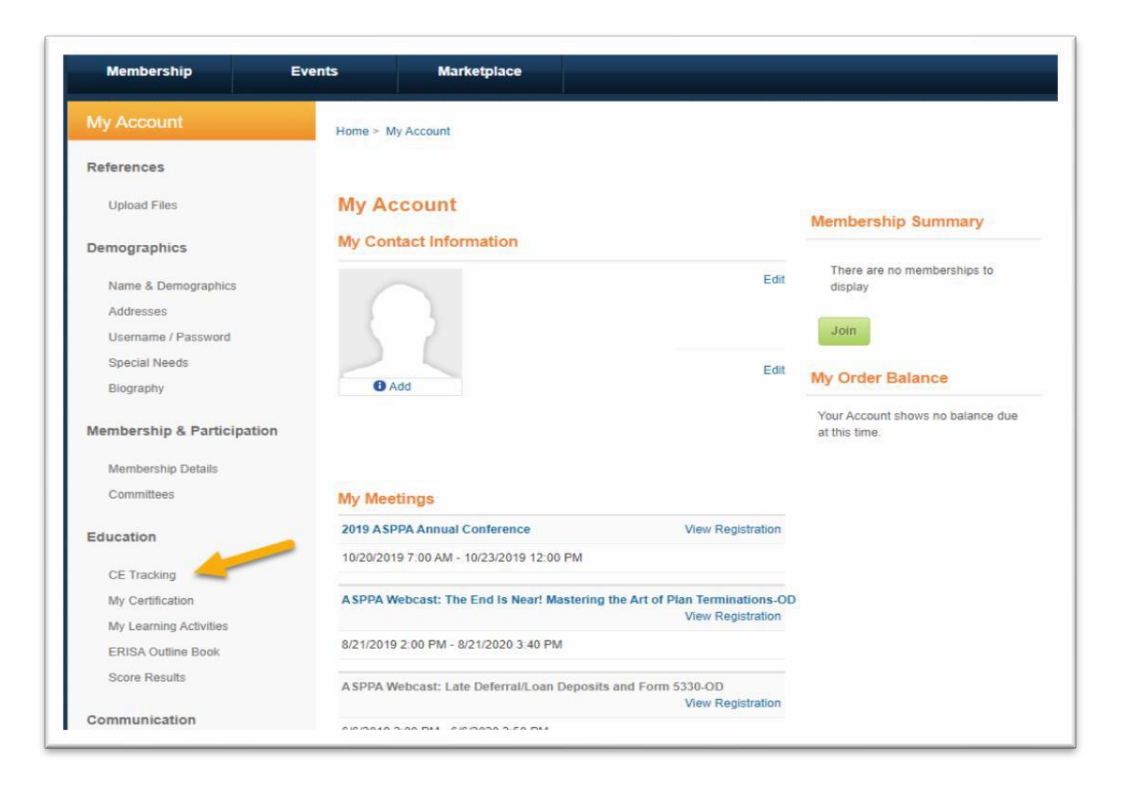

## 5.Click the "**CE Tracking**" link under the "**Education**" heading or click here: <u>http://asppa.personifycloud.com/PersonifyEbusiness/My-Account/New-CE-Summary</u>

6. This is the New CE Summary page. Review CE Credit totals located under **Outstanding** and **Earned** column headings. Note the **Complete By** date.

| My Account                                                                    | Home > My Account >                                                     | New-CE-Summary                          |                            |                             |                      |
|-------------------------------------------------------------------------------|-------------------------------------------------------------------------|-----------------------------------------|----------------------------|-----------------------------|----------------------|
| New CE Summary<br>Self Reporting Credits<br>ASPPA CE Policy<br>NAPA CE Policy | New CE Sum<br>You must be in Edit Mo<br>content<br>Manage Self Reported | mary<br>de to enter content,<br>Credits | and then you can use the M | odule Action Menu or Module | Action Buttons to ma |
| CE Reports                                                                    | Organization/Type                                                       | Earned                                  | Outstanding                | Complete by                 |                      |
|                                                                               | ASPPA Continuing<br>Education                                           | 0                                       | 5                          | 12/31/2019                  |                      |
|                                                                               | ASPPA Ethics                                                            | 0                                       | 1                          | 12/31/2019                  |                      |

7. When you are ready to self-report CE credits, click the "Manage Self-Reported Credits" link above the table or "Self-Reporting Credits" link from the left side bar.

| Self Reporting Credits | New CE Summary               |
|------------------------|------------------------------|
| ASPPA CE policy        |                              |
| NAPA CE policy         | Manage Self Reported Credits |
| CE Reports             | Organization/Type Earned     |

## 8.Click "Add" to add a self-reported program.

| Membership                                                                | Events               | Marketplace                                                          |              |                         |        |        |
|---------------------------------------------------------------------------|----------------------|----------------------------------------------------------------------|--------------|-------------------------|--------|--------|
| My Account<br>New CE Summary<br>Self Reporting Credits<br>ASPPA CE Policy | Home > My<br>Self Re | Account > Self Reporting Credits eporting Credits S Id: 000000579153 | elf-Report ( | E Credit                |        |        |
| NAPA CE Policy<br>CE Reports<br>Score Results                             | ADD<br>Date          | Transcript Activity Description                                      | Ethics       | Relevant Topic #Credits | Action | 4<br>V |

9.Fill in all fields and choose a CE type – Professional or Ethics.

| Professional     Dethics        |            |
|---------------------------------|------------|
| Transcript Activity Description | (required) |
| Dates                           | (required) |
| # of CEs                        | (required) |
| Save Cancel                     |            |

- 10.If you need additional information about which CE type is appropriate for your program, mouse over the **1** icon for more information.
- 11. When you have entered the data for your CE program, click the "Save" button.
- 12. When saved, you will see a summary of the entered program information. Review it and use the "Edit" or "Delete" buttons to modify or remove the program you entered.

| Date      | Transcript Activity Description | Ethics | Relevant Topic | #Credits | Action      | ^ |
|-----------|---------------------------------|--------|----------------|----------|-------------|---|
| 10/1/2019 | Professional                    | Ν      | Ν              | 1.00     | Edit Delete | - |

13.Click "New CE Summary" on the left side bar and check to verify that the "Earned" and "Outstanding" credits changed according to what you entered. Here is an example of an updated CE Summary with one (1) CE reported:

| Organization/Type             | Earned | Outstanding | Complete by |
|-------------------------------|--------|-------------|-------------|
| ASPPA Continuing<br>Education | 1      | 4           | 12/31/2019  |
| ASPPA Ethics                  | 0      | 1           | 12/31/2019  |

14. To review a report that can be printed or saved to your computer, Select "**CE Reports**" from the left side bar. Enter custom dates and click "**Search**" or click "**Run for Current CE Cycle**" to run the report for the current cycle.

| CE Report         |                          |     |            |  |
|-------------------|--------------------------|-----|------------|--|
| Date Range: From: | 1/1/2019                 | To: | 12/31/2020 |  |
| Search Clear      | Run for Current CE Cycle |     |            |  |

Select the "ASPPA CE Policy" link on the left side bar to review our policy and guidelines.

Need additional support or have questions?

Call 703.516.9300 or email CustomerCare@asppa-net.org!